**ぎふ山と川の危険箇所マップの使い方**~施設の置かれた状況を知る~

## 1 サイトを開く

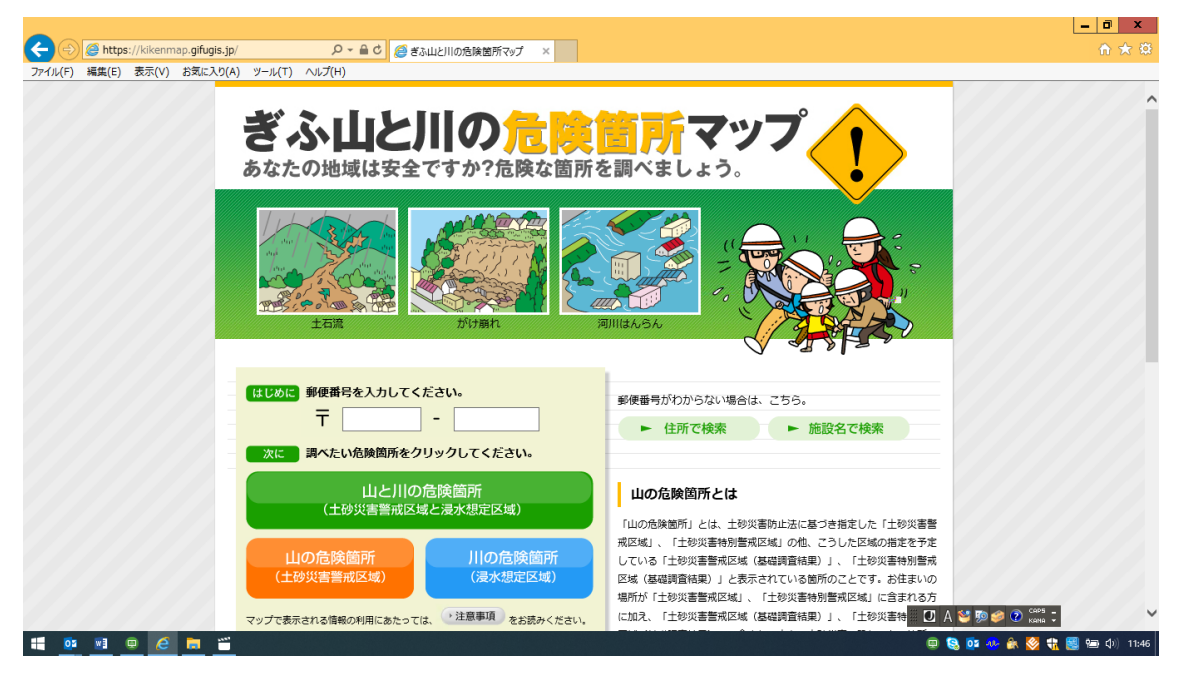

2 施設の郵便番号を入力し「山と川の危険箇所」をクリックする

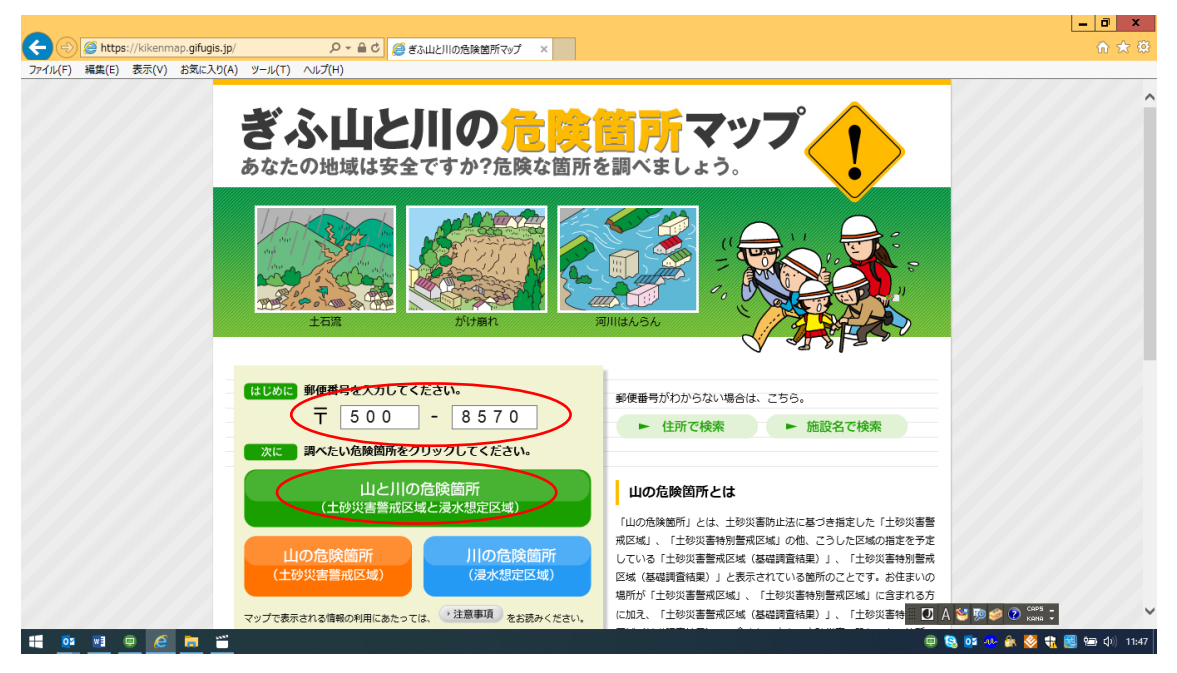

## 3 住所を選択する

|                     | 2                               | 岐阜県 県域統合型GISぎふ                       | 住所検索結果 - Internet Explorer | _ <b>_</b> X                                                                                                    | _ 0 X         |
|---------------------|---------------------------------|--------------------------------------|----------------------------|----------------------------------------------------------------------------------------------------|---------------|
|                     | 🥔 https://gis-gifu.jp/gifu/Addr | essSearch?mid=4025&skw=5008570&vpc=1 |                            |                                                                                                    | ☆☆ 🔅          |
| ファイル(F) 編集(E) 表示(V) | 🕌 県域統合                          | 合型 GIS ぎふ<br>Ire Area Integrated GIS |                            | 使い方ガイド                                                                                                    | ^             |
|                     | ▲ トップページ>位置選択>4                 | F所検索結果                               |                            |                                                                                                    |               |
|                     | 🗘 表示マップ: ぎふ山と川                  | の危険箇所マップ                             | ~                          |                                                                                                    |               |
|                     | Q 住所から探す                        |                                      |                            |                                                                                                    |               |
|                     | 5008570                         | 検索 ▶ 住所一覧表から選択す                      | でる場合はこちらから                 |                                                                                                    |               |
|                     | キーワード 「500                      | 8570」を含む                             |                            |                                                                                                    |               |
|                     | 該当件数 1件(1                       | ~1件目までを表示中)                          |                            |                                                                                                    |               |
|                     | 20件ずつ表示 >                       |                                      |                            |                                                                                                    |               |
|                     | ▶ <u>500-8570岐阜県</u> 圧          |                                      |                            |                                                                                                    |               |
|                     |                                 |                                      |                            |                                                                                                    |               |
|                     |                                 |                                      |                            |                                                                                                    |               |
|                     |                                 |                                      |                            |                                                                                                    |               |
|                     |                                 |                                      |                            |                                                                                                    |               |
|                     |                                 |                                      |                            |                                                                                                    |               |
|                     |                                 |                                      |                            |                                                                                                    |               |
|                     |                                 |                                      |                            | ШКССУ-У- АН РОСНИКСКИ СОЛУКИ СОЛУКИ СОЛУКИ СОЛУКИ СОЛУКИ СОЛУКИ СОЛУКИ СОЛУКИ СОЛУКИ СОЛУКИ СОЛУКИ СОЛУКИ СОЛУК |               |
| 📫 📴 🖻 🤗             | <u> </u>                        |                                      |                            | 💷 😒 📴 🚸 🖗 🔇                                                                                                    | ң 🧱 🔚 🕼 11:49 |

4 「マップ切替」をクリックする。

| 9                                                    | 岐阜県 県域統合型GISぎぶ                              | 地図表示 - Intern   | et Explorer |                                                                                                    |                 |             |         | _        | 0 X                |
|------------------------------------------------------|---------------------------------------------|-----------------|-------------|----------------------------------------------------------------------------------------------------|-----------------|-------------|---------|----------|--------------------|
| https://gis-gifu.jp/gifu/Map?mps=5000∣=4025&         | mtp=dm&mpx=136.72195944943502&mpy=35.391251 | 97814091&gprj=3 |             |                                                                                                    |                 |             |         |          |                    |
| 🕌 県域統合型 GIS ぎふ<br>Gifu Prefecture Area Interated GIS |                                             | <b>使</b> る      | ▶<br>進む     | 102<br>2画面表示                                                                                                    | 属性一覧            | <b>ビン</b> ク | 画像保存    | 印刷       | 使い方ガイド             |
| ぎふ山と川の危険箇所マッ<br>プ                                    | 《 R在地 岐阜市薮田南2丁目 付近                          | 光 透過性 🖌 💶 🔳     | 初期值         |                                                                                                    |                 |             |         | 基本地図     | ~                  |
| 地図の検索はこちら 検索                                         | ☑ 中心+字切替                                    | PP P            | TE          |                                                                                                    |                 |             |         |          |                    |
| 🔍 探す 🧳 思る 🙈 描く 🕂 ルート                                 | Ň                                           |                 | 2           |                                                                                                    |                 |             |         |          | - 1-               |
| <b>● 王</b> 本<br>あわせる                                 |                                             |                 | í d         | - 39                                                                                                    |                 |             |         | 10 347   |                    |
| () 表示切替         全て選択         全てはずす                   |                                             |                 | Phart       |                                                                                                    |                 |             |         |          |                    |
| ☑ 土砂災害 (特別) 警戒区域 □                                   | 000                                         |                 | U           |                                                                                                    |                 |             |         |          |                    |
| 白豆 土砂災害特別警戒区域(レッドゾー 🖹 🖉                              | 1/5000                                      |                 |             |                                                                                                    |                 |             |         |          |                    |
| ン)<br>-  -  -  -  -  -  -  -  -  -  -  -  -          |                                             |                 | (           |                                                                                                    |                 |             |         | 2 Frank  |                    |
| ゾーン)                                                 |                                             | 2丁自             | 4           |                                                                                                    |                 |             |         |          |                    |
| □☑土砂災害警戒区域(イエローゾー 目 ₽                                |                                             |                 | +           | in the second second second second second second second second second second second second second second second |                 |             |         |          | 20                 |
| ノ)<br>土砂災害警戒区域(イエロー ₽                                |                                             | BEN             |             | 9                                                                                                    |                 | _           | ┛╷┝╋╝   | 江汤       |                    |
| <br>ゾーン)                                             |                                             |                 |             | hearn                                                                                                    | interest in the | -           |         | 3TH      |                    |
| 日 🗹 土砂災害特別警戒区域(レッド 🖹 🔎                               |                                             |                 |             |                                                                                                    |                 | #           |         |          |                    |
| ゾーン・基礎調査結果)                                          |                                             |                 | 夏日          | 2                                                                                                    |                 |             |         | 素引図      | -                  |
|                                                      |                                             |                 |             |                                                                                                    | 17              | F           |         |          |                    |
| ソーン・基礎調査結果)                                          |                                             |                 |             |                                                                                                    | 1- 4            |             | -       | 8        | 5                  |
| 白豆 土砂災害警戒区域(イエローゾー 🖺 🖉                               |                                             |                 |             | p                                                                                                    |                 |             | -       | 良業       | Ħ                  |
| ン・基礎調査結果)                                            |                                             |                 | T PPL       | 3                                                                                                    | 100             |             |         |          | 秋岸日                |
| Q、 住所一覧から検索                                          |                                             |                 |             |                                                                                                    | THE             |             |         |          | -                  |
| Q、 目標物・施設一覧から検索                                      | (C)岐阜県                                      |                 |             | E                                                                                                    | Bay             | D A         | 😂 🏟 🥔 📀 | CAPS - L | 70m                |
| 📲 🔯 🖬 🖷 🧭                                            |                                             |                 |             |                                                                                                    |                 |             | 02 💀 🏔  | 🧏 🏗 🛃 9  | <b>コ</b> (小) 11:53 |

| 9                                                    |                                       |                | 岐阜県 県                | 域統合型GISa        | ぎふ   地図表示 - Int   | ernet Explorer      |          |                 |             | - 0 ×           |
|------------------------------------------------------|---------------------------------------|----------------|----------------------|-----------------|-------------------|---------------------|----------|-----------------|-------------|-----------------|
| 🍯 https://g                                          | <b>is-gifu.jp</b> /gifu/Map?mps=5000∣ | =4025&mtp=dm∓  | x=136.72195944943502 | 2&mpy=35.3912   | 5197814091&gprj=3 |                     |          |                 |             |                 |
| ¥県<br>Gif                                            | 域統合型 GIS き<br>マップ運収                   | <i>.</i>       |                      |                 | +                 | -                   |          |                 |             |                 |
| ぎふ山と                                                 | 安全·防犯                                 | 8社・健康・医療       | 子育て・教育・学行            | 21              | 生活・衣食住            | 観光・産業               | まちこ      | づくり             | 自然・環境       |                 |
| J MISTORE                                            | 気象・防災                                 | 法令规制           | 航空写真                 |                 | その他               |                     |          |                 |             |                 |
| Q (2)                                                | ぎふ山の危険箇所マップ                           | ぎふ川の危          | 陵箇所マップ               | ぎふ山と川           | の危険箇所             | 洪水浸水想定区域            |          | 洪水浸水想;          | 定区域図等       |                 |
| <ul> <li>● あれ</li> <li>○ 表示</li> <li>○ 土砂</li> </ul> | K.                                    |                | -KA / h              | <b>X</b> , ), j | Alla              |                     | H.       | (八道山)           | K.          |                 |
|                                                      | 洪水浸水想定区域図等<br>(高山市)                   | 洪水浸水想          | 定区域図等                | 洪水浸水想<br>(関市)   | 記定区域図等            | 洪水浸水想定区域<br>(中津川市)  | to state | 洪水浸水想<br>(美濃市)  | 定区域図等       |                 |
| 8014<br>ン)<br>- 図<br>12<br>- 図<br>北<br>ソ-            | 洪水浸水想定区域図等<br>(瑞浪市)                   | 洪水浸水想(羽島市)     | 定区域図等                | 洪水浸水想<br>(恵那市)  |                   | 洪水浸水想定区域<br>(美濃加茂市) |          | 洪水浸水想;<br>(土岐市) |             |                 |
|                                                      | 洪水浸水想定区域図等<br>(各務原市)                  | 洪水浸水想<br>(可児市) | 定区域図等                | 洪水浸水想<br>(山県市)  | 定区域図等             | 洪水浸水想定区域<br>(瑞穂市)   | KIN S    | 洪水浸水想<br>(飛騨市)  | 定区域図等       |                 |
| Q dem                                                |                                       |                |                      |                 |                   |                     |          |                 |             | 閉じる             |
|                                                      | ・施設一覧から検索                             | ▲ (C)岐阜        |                      |                 |                   |                     |          | <b>D</b> A      | 😂 💯 🥔 🕐 кан | 1 - 70m         |
| <b>ii</b> 🔯                                          | 💌 🔍 🤗 💼 🖆                             |                |                      |                 |                   |                     |          | 9 9             | j 📴 🐠 🙈 🧭   | 🍓 🧱 📾 🗘 🕅 11:54 |

5 マップを選択し、クリックする。(例 「岐阜市」)

6 河川&項目を選択する。(例 「長良川 想定最大規模」)

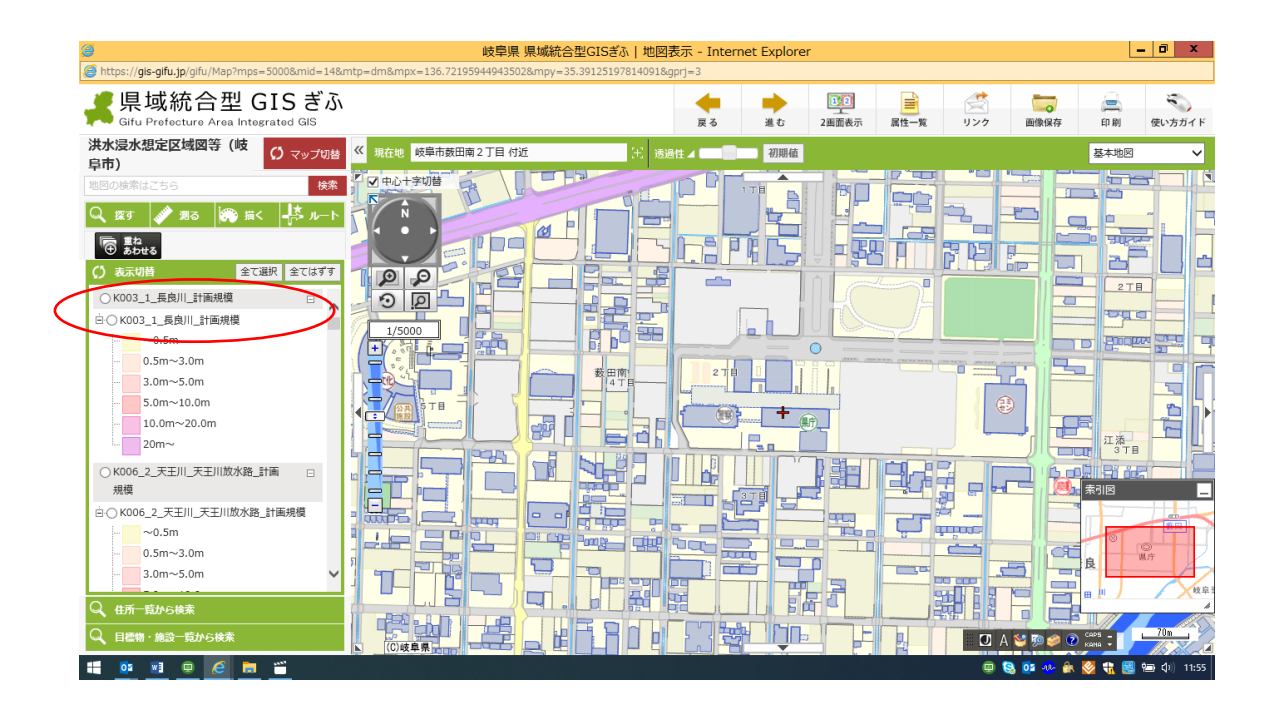

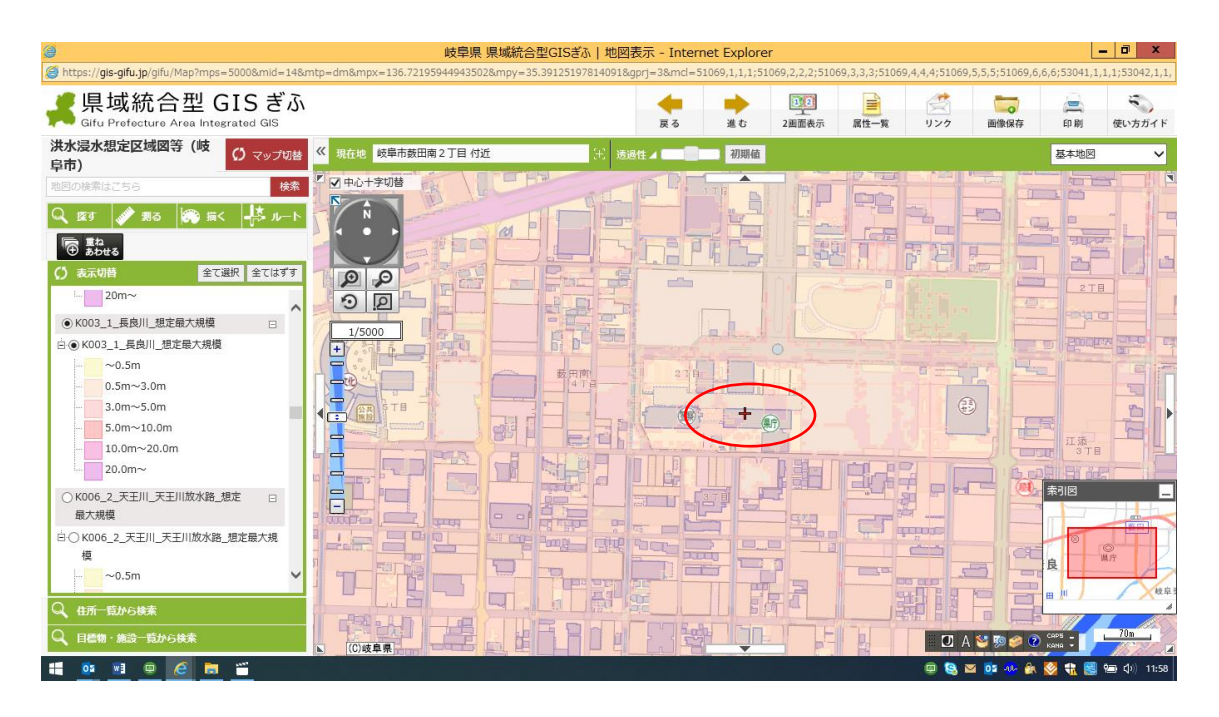

7 施設(浸水深を知りたい位置)をダブルクリックする。

8 浸水深が分かる。

| https://gis-gifu.jp/gifu/Map?mps=5000∣=14&m | 岐早県 県域統合型GISぎる<br>ntp=dm&mpx=136.7219593876066&mpy=35.391263245 | 455605&gprj=3&md=510 | of Explorer | n<br>069,2,2,2;5106 | 9,3,3,3;51069 | 9,4,4,4;51069   | ,5,5,5;51069,6.        | ,6,6;53041,1, | 1,1;53042,1,1, |
|---------------------------------------------|-----------------------------------------------------------------|----------------------|-------------|---------------------|---------------|-----------------|------------------------|---------------|----------------|
| よい<br>Gifu Prefecture Area Integrated GIS   |                                                                 | <b></b><br>戻る        | ■<br>進む     | 12<br>上<br>2画面表示    | 属性一覧          | <u>(</u><br>リンク | 画像保存                   | ED BAJ        | 使い方ガイド         |
| 洪水浸水想定区域図等(岐<br>阜市)                         | 现在地 較単市鼓田南2丁目付近                                                 | 王 透過性 <b>4 1 1 1</b> | 初期值         |                     | 117           |                 |                        | 基本地図          | ~              |
| 地図の検索はごちら 検索                                |                                                                 | ALL P                |             |                     |               | -               |                        |               |                |
|                                             |                                                                 |                      |             |                     |               | 72              |                        |               |                |
| k003_1_53360567                             |                                                                 |                      | P Lands     | nic                 |               |                 |                        |               |                |
| rank<br>0.5m ~ 3.0m                         | 1/5000                                                          |                      | h.          | UIC                 |               |                 |                        |               |                |
| K003_1                                      |                                                                 | 270                  | LE IT       | 0                   |               |                 | 月這                     |               |                |
| kasenname<br>長良川                            |                                                                 |                      |             | i le                |               | E               |                        |               | 21             |
| 移動   この場所を中心表示                              |                                                                 |                      |             | Ð.                  |               |                 |                        | -<br>江添       | - El           |
| ED ED I                                     |                                                                 |                      |             |                     | 94            |                 |                        |               |                |
| (thus                                       |                                                                 |                      | 7 J         | 3920                |               |                 |                        | 案引回           |                |
|                                             |                                                                 |                      |             |                     | () q          |                 | a                      |               | ©<br>M/T       |
|                                             |                                                                 |                      |             |                     |               | 2               |                        |               | 枝阜             |
|                                             |                                                                 |                      |             |                     | 4             |                 |                        |               | 70m            |
|                                             | ▲ (C)岐阜県                                                        |                      |             | - 'e'               | 22            | A 🖸             | . 😂 🕬 🥔 🕐<br>🗠 🛯 🕫 👫 🙈 | Kana          | 使用 (小) 12:00   |

※河川ごとに、「最大想定規模」(降雨)、「浸水継続時間」、「氾濫流」、「河岸浸食」、「(該 当のあるもの)を順に確認する。

## (土砂災害警戒区域の確認)

- 岐阜県 県域統合型GISぎふ | 地図表示 Internet Explorer - 0 X https://gis-gifu.jp/gifu/Map?mps=25000&mid=14&mtp 県域統合型 GIS ぎふ そうしょう 使い方ガイド 1 2 画面表示 **人** 戻る ▶ 進む 画像保存 印刷 居住一覧 リンク Gifu Prefecture Area In egrated GIS () マップ切替
   ≪ 現在地 岐阜市永楽町2丁目 付近 検索
   ビ 中心十字切替 洪水浸水想定区域図等 (岐 初期值 基本地図 ~ 阜市) A N -k 11-1 1 IR 9 💦 11 IS 100 / 100 / 10 5 12 全て選択 全てはずす PP 3.0m~5.0m 9 2 5.0m~10.0m 1/25000 -10.0m~20.0m 20m~ (5) ● K003\_1\_長良川\_想定最大規模 Ξ the sector + ~0.5m 13:-0.5m~3.0m 4-5 3.0m~5.0m 5.0m~10.0m 索引网 -JB 10.0m~20.0m 20.0m~ 啊 3 ○K006\_2\_天王川\_天王川放水路\_想定 □ E 最大規模 Q、住所一覧から検索 Q、目標物・施設一覧から検索 \_\_\_\_\_300m 🔲 А 🐸 🌮 🥔 🕐 саръ 🗧 (C)岐阜県 🟥 🔯 🖬 📄 🥥 🧷 💷 😫 🔤 📴 💀 🏤 🌠 👯 🧱 📾 (þ.) 14:08
- 9 「重ね合わせる」をクリックする。

10 レイヤ選択画面が表示される。

| e u                                                                                                    | 埠県 県城統合型GISぎふ   地図表示 - Internet Explorer                                                                                                    | _ 0 ×                             |
|----------------------------------------------------------------------------------------------------|----------------------------------------------------------------------------------------------------|-----------------------------------|
| https://gis-gifu.jp/gifu/Map?mps=25000∣=14&mtp=dm&mpx=136.7835857                                                                                       | 7695874&mpy=35.41832477997061&gprj=3&mcl=51069,1,1,1;51069,2,2,2;51069,3,3,3;51                                                                                        | 069,4,4,4;51069,5,5,5;51069,6,6,6 |
| 県域統合型 GIS ぎふ<br>Gifu Prefecture Area<br>主題レイヤ語の機能                                                                                                    |                                                                                                    |                                   |
| 洪水浸水規定区域回等<br>早市))<br>を回り終業はごちら<br>く <u>なす</u> よう<br>第3<br>第3<br>第3<br>第3<br>第4<br>第4<br>第4<br>第5<br>第5<br>第5<br>第5<br>第5<br>第5<br>第5<br>第5<br>第5<br>第5 | レイヤ道訳 表示レイヤ<br>区域名称<br>主や災害害病区域(ノエローソーン)<br>土を災害特別害病区域(レッドソーン)<br>本<br>本<br>ため災害特別害病区域(レッドソーン)<br>本<br>ため災害特別害病区域(レッドソーン)<br>本<br>本<br>本<br>本<br>本<br>本<br>本<br>本<br>本 | Z+802 ✓                           |
| <ul> <li>○ あたむ</li> <li>○ あたむ</li> <li>○ あたむ</li> <li>3.0m~5.0m</li> <li>5.0m~10.0m</li> <li>10.0m~20.0m</li> <li>20m~</li> </ul>                       |                                                                                                    |                                   |
| ● K003 1 長島川 想定職方<br>● ● K003 1 長島川 想定職方<br>~0.5m<br>- 0.5m-3.0m<br>- 0.5m-5.0m                                                                         | ><br><<br><                                                                                                    |                                   |
| 3.0/III~5.0/II<br>5.0/m~10.0/m<br>10.0/m~20.0/m<br>20.0/m~<br>< >                                                                                       | < > < :                                                                                                    |                                   |
| <u> 最大規模</u><br>へ 住所一覧から検索<br>へ 日述物・施設一覧から検索                                                                                                    | 適用 キャンセル                                                                                                    |                                   |
|                                                                                                    |                                                                                                    | 💷 🧕 🔤 💀 🏤 🏈 👯 🧱 🗐 (‡) 14:09       |

11 確認したいレイヤ(例では「土砂災害警戒区域(イエローゾーン)」)を選択し、適 用をクリックする。

| 😑 岐阜県 県城統合型GISぎふ   地図表示 - Internet Explorer            |                                                            |                              |                            |                              |                      |  |  |
|--------------------------------------------------------|------------------------------------------------------------|------------------------------|----------------------------|------------------------------|----------------------|--|--|
| https://gis-gifu.jp/gifu/Map?mps=25000∣=14             | &mtp=dm&mpx=136.78358577695874&mpy=35.418324779970         | )61&gprj=3&mcl=51069,1,1,1;5 | 1069,2,2,2;51069,3,3,3;510 | 69,4,4,4;51069,5,5,5;51069,6 | 5,6,6                |  |  |
| く<br>県域統合型 GIS ぎふ<br>Gifu Prefecture Area<br>日期についての構成 |                                                            | • •                          |                            |                              | <ul><li>印刷</li></ul> |  |  |
| 洪水浸水想定区域図等(           阜市)           地図の検索はごちら          | マップ選択 レイヤ選択<br>DDB線医所マップ R <u>ife名称</u>                    |                              | 表示レイヤ                      |                              | 基本地図                 |  |  |
| Q 版す                                                   | 2世 エダ次連特別語スピ城(レッドン)<br>王ダ次連特別高校地域(レッドン)<br>主砂災書警戒区域(イエローソー | -ン) ^<br>-ン・基礎:<br>·ン・基礎:    |                            |                              |                      |  |  |
| ○ 表示以首<br>- 3.0m~5.0m<br>- 5.0m~10.0m                  |                                                            | <                            | 線                          |                              |                      |  |  |
| ● K003_1_長良川_想定最大                                      |                                                            |                              |                            |                              |                      |  |  |
| 住 ● K003_1_長舟川想定最:<br>~0.5m<br>0.5m~3.0m               |                                                            | く<br> <br> <br>              | 面<br>読区域(イエローゾーン)(ざ        |                              |                      |  |  |
| - 3.0m~5.0m<br>- 5.0m~10.0m<br>- 10.0m~20.0m           | Ų                                                          | ~                            |                            | ×                            | 素引図                  |  |  |
| 20.0m~ < ○ K006_2_天王川 天王川旅<br>最大規模                     | > < 適用                                                     | > <                          | >                          |                              |                      |  |  |
| Q 住所一覧から検索<br>Q 目標簡・施設一覧から検索                           | (C)破草果                                                     |                              |                            | III A 😂 💀 🥔 🕐                | Caps 300n            |  |  |
| 📫 📴 🛤 👳 🧉                                              |                                                            |                              |                            | 😐 😣 🖬 🔯 🚸 🎄                  | 😻 🍀 🧱 😑 🕼 14:11      |  |  |

## 12 土砂災害警戒区域(イエローゾーン)が追加表示される。

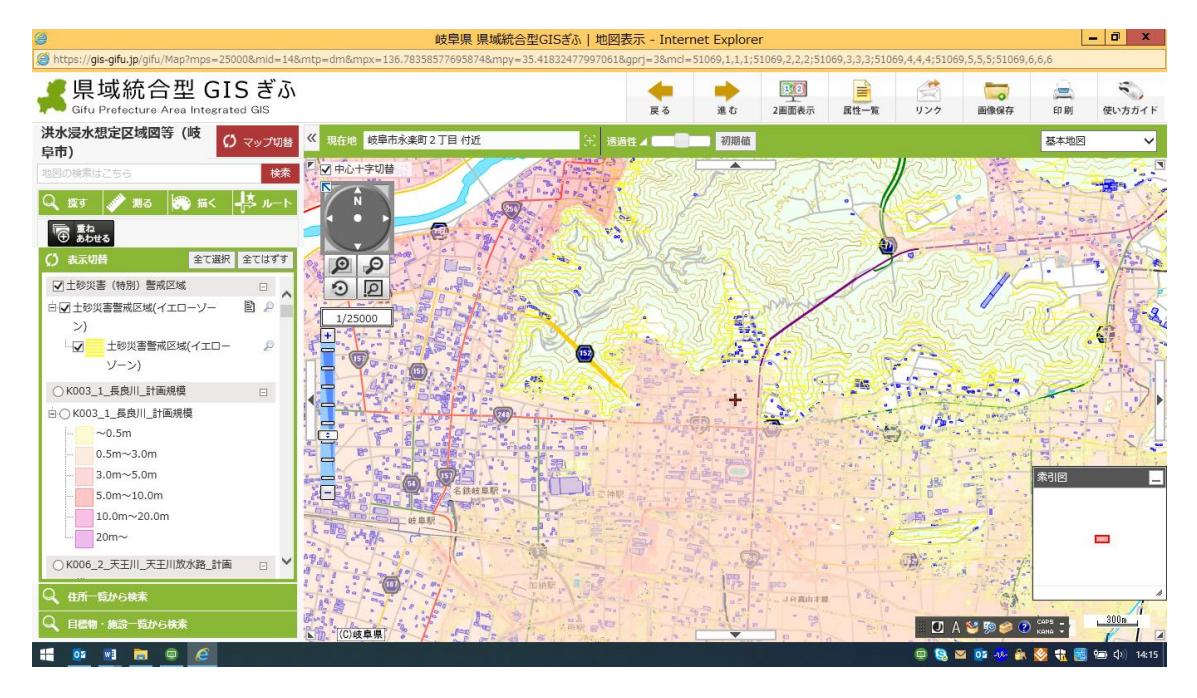

※同様に、土砂災害警戒特別区域(レッドゾーン)についても確認する。